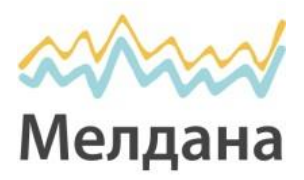

# Инструкция по установке и настройке комплекта 3G/4G с антенной Petra BB MIMO BOX 2x2

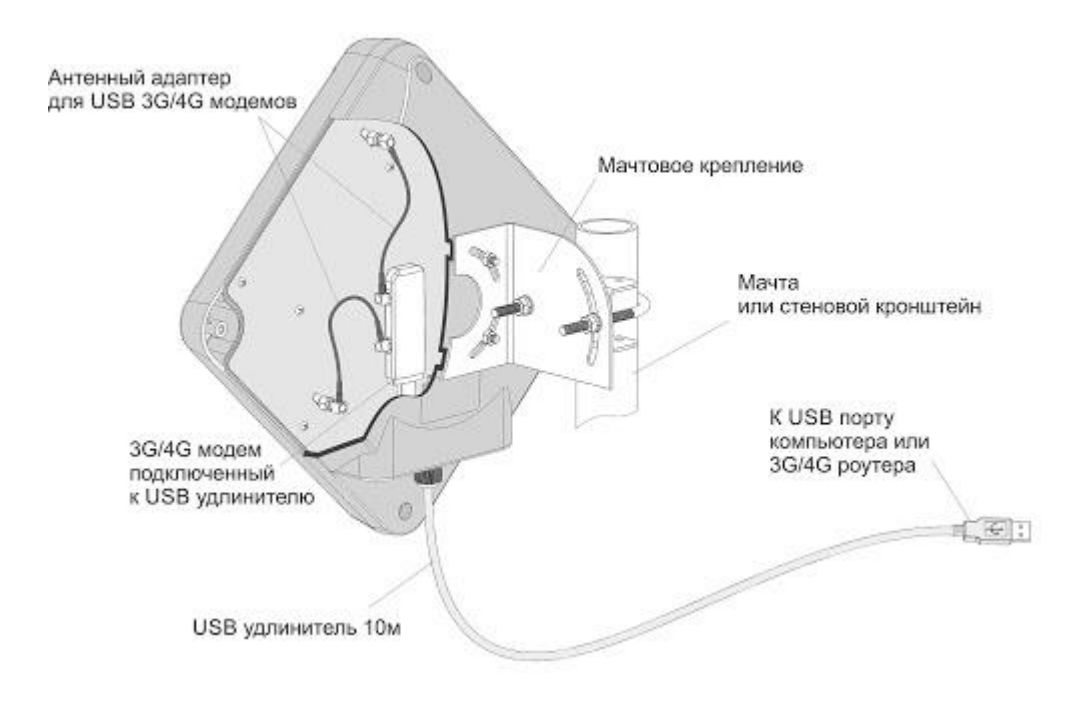

Принцип работы: в месте наилучшего приема сигнала (на крыше, на фасаде здания или за окном) устанавливается направленная антенна, ориентированная на базовую станцию оператора 3G/4G. Далее USB-модем подключается в Ваш компьютер или ноутбук. На USB-модем поступает усиленный сигнал с внешней антенны, таким образом, обеспечивается возросшая скорость интернета.

#### Общие сведения

Антенна Petra BB MIMO 2x2 UNIBOX предназначена для использования в комплекте с USB 2G/3G/4G модемами в диапазоне частот 1700-2700МГц. Тип антенны – синфазная полосковая решетка. Антенна имеет высокий коэффициент усиления, низкий КСВ. Корпус антенны имеет герметичное исполнение для защиты активных элементов антенны и USB-модема от осадков и влаги.

Вход антенны имеет короткое замыкание по постоянному току между внешним и внутренним проводниками. Связь антенны с модемом осуществляется посредством адаптеров SMA-female/CRC9 или другими (выбирается при покупке).

Для выноса антенны используется USB - удлинитель длиной 10 метров, благодаря чему значительно сокращены потери сигнала в высокочастотном кабеле между антенной и модемом. Рекомендуемый температурный диапазон эксплуатации антенны- -45...+60 °C.

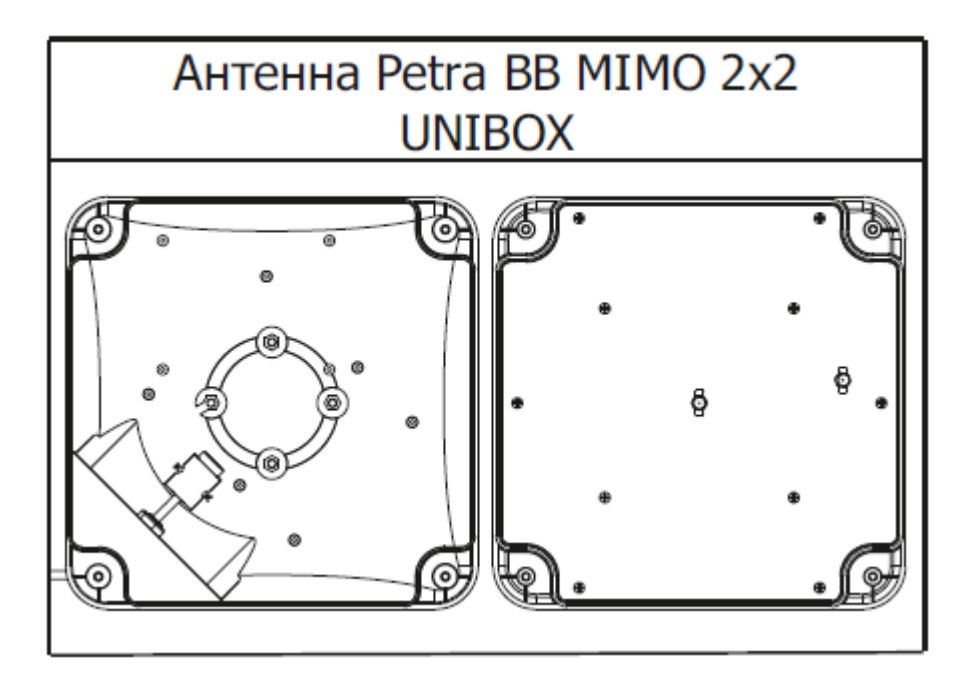

#### Ваш комплект содержит:

1) Выносная панельная антенна Petra BB MIMO 2x2 UNIBOX. Выходные разъемы SMA-male -1шт.

2) Антенные адаптеры с разъемами SMA-female/CRC9 (или SMA-female/TS9, или SMAfemale/ MS-156) (опционально) -2шт.

3) USB-удлинитель длиной 10 метров (кабель FTP CAT5E или аналогичный) для соединения модема с компьютером или роутером -1шт.

- 4) Крепление для антенны -1шт.
- 5) Инструкция по установке -1шт.
- 6) USB-модем.-1шт.

#### Шаг 1. Установить SIM-карту в модем

- Снять крышку.
- Установить SIM-карту.
- Установить крышку на прежнее место.

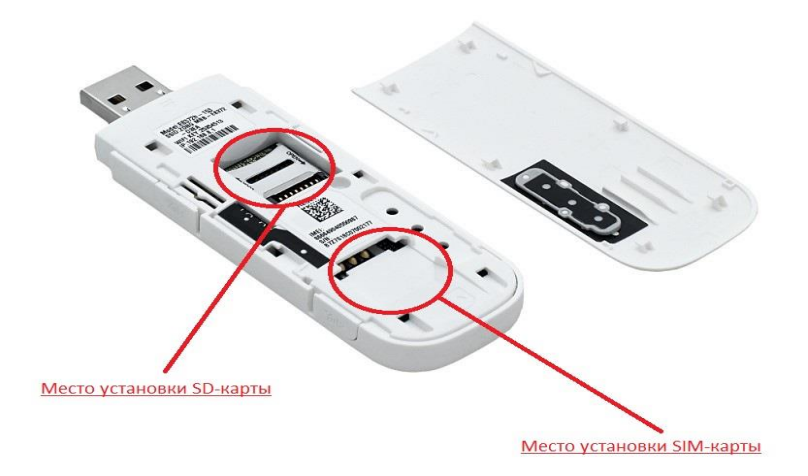

Перед началом монтажа антенны необходимо правильно выбрать место установки антенны. Антенна должна быть установлена в месте, где есть прямая видимость до антенн базовой станции (БС) 3G/2G/4G/WIFI.

## Место установки должно удовлетворять следующим требованиям:

- На пути от антенны к базовой станции не должно быть никаких близко стоящих высоких препятствий (крыша, здания, лесопосадки, холмы, горы), так как это мешает распространению сигнала. Во избежание этого необходимо устанавливать антенну как можно выше.
- Нахождение металлических и прочих предметов ближе 1-1,5 метра от антенны могут вызвать отражение радиоволн и повлиять на качество связи
- Расстояние от места установки антенны до точки нахождения вашего модема должно быть как можно короче, так как применение длинного соединительного кабеля может привести к потерям сигнала и ухудшению связи.

Если у Вас оказался излишек кабеля, то лучше использовать его на поднятие антенны как можно выше над землей.

Варианты установки антенны изображены на рисунке 1. Где 2,3 — правильная установка (нет близко расположенных препятствий), а 1 и 4 — неправильная (здесь естественные препятствия крыша и дерево мешают распространению сигнала).

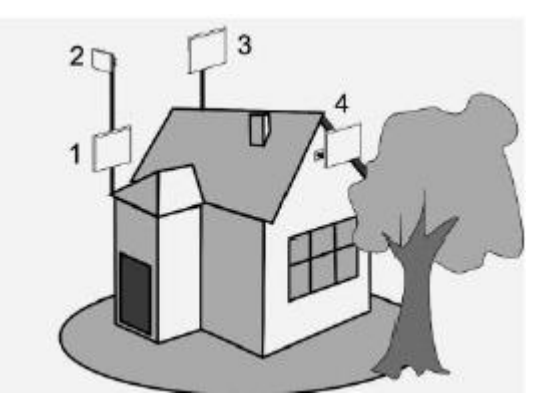

Рисунок 1 - Варианты установки антенн

Высота установки влияет на конечный результат: чем выше, тем лучше.

Если известны примерные направления на базовые станции (БС) оператора, то необходимо проверить сигнал с этих направлений.

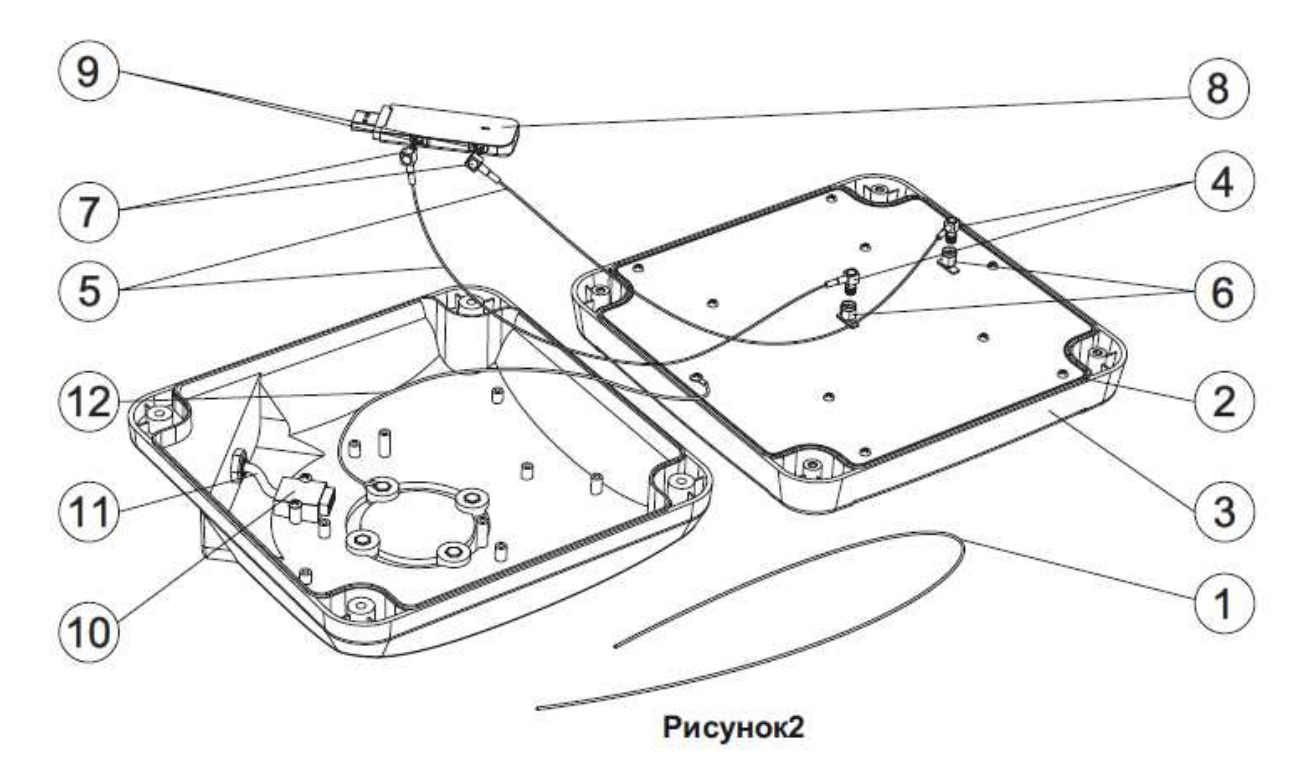

Сборка и настройка антенны

Если герметизирующий шнур (1) не установлен в паз (2) передней крышки (3) антенны, то установите его. При этом не должно быть зазора между концами установленного шнура (см. рис.3)

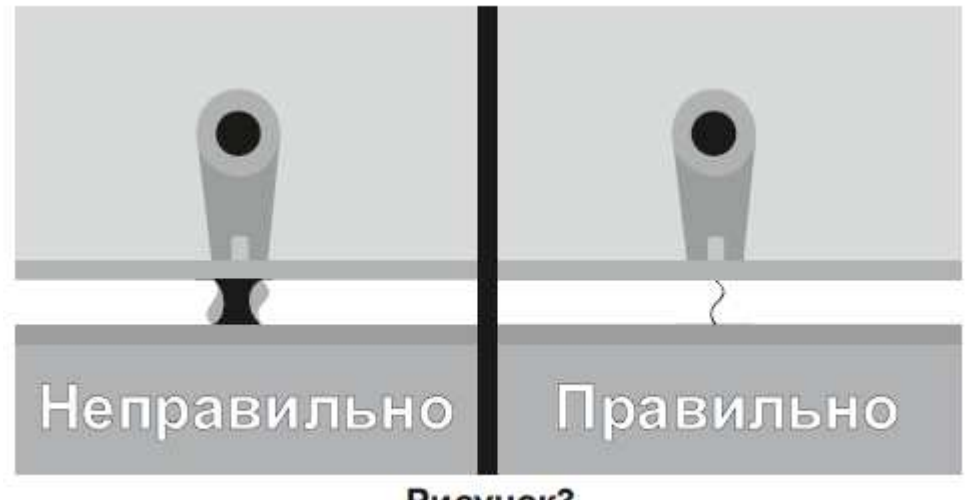

Рисунок3

Шаг 2.Прикрутите разъемы (4) адаптеров (5) к входам антенны (6).Подключите вторые разъемы (7) адаптера к входам(8) модема (9). Подключите USB-модем (9) кразъему (10) USB-удлинителя (11), прикрутите свободный конец провода заземления (12) к антенне.

Сомкните (см. рис.4) переднюю (3) и заднюю (13) крышки антенны, при этом не допускайте пережимов кабелей и проводов. Без лишних усилий стяните крышки при помощи саморезов (14). Прикрутите «Г»-образную деталькрепления (15) к задней крышке (13) при помощи шайб и гаек (16).

Соберите крепление, продев «U»-болт (17) через зубчатое крепление (18) и «Г»-образную деталь, накрутите гайки и шайбы (19).

Шаг **3.Прикрутите** (рис. 5) антенну (20) к мачте (21)подтянув гайки (19) на «U»- болте (17).

Установите требуемый азимут и угол наклона антенны, так чтобы максимум усиления антенны был направлен в сторону предполагаемого нахождения БС.

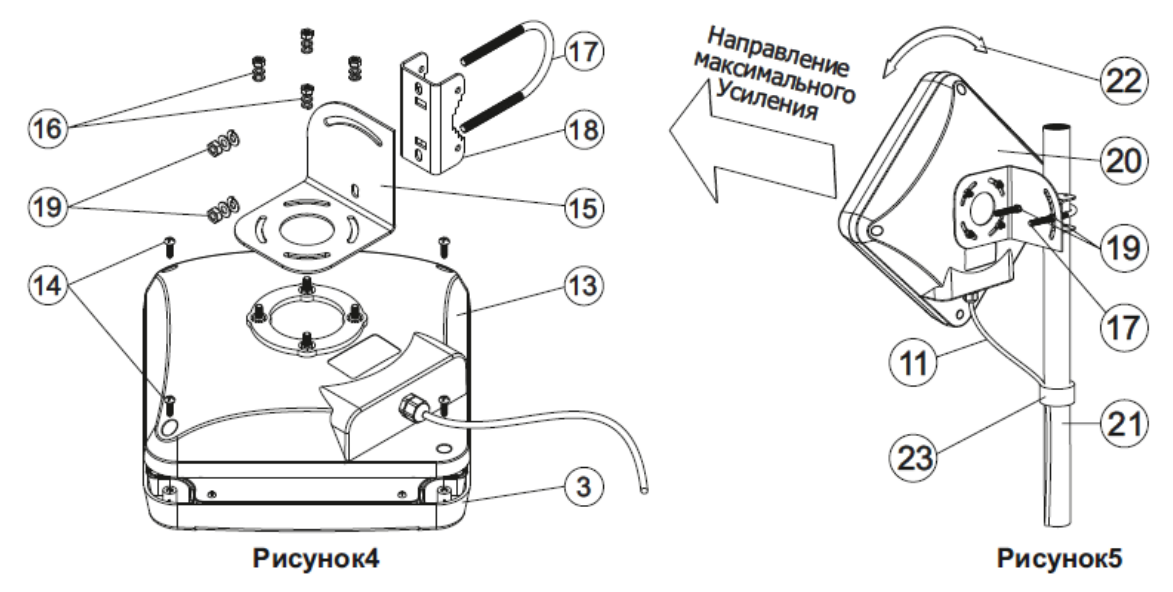

Процедура установки зависит от ОС Вашего ПК.В нижеприведенных разделах в качестве примера используется ОС Windows.

Шаг 4. Включите нижний конец USB-удлинителя витой пары в ПК или роутер.

- Компьютер обнаружит новое оборудование и автоматически запустит программу установки.
- В адресной строке браузера (там, где пишется название сайта, например <u>www.yandex.ru</u>) набираем 192.168.8.1 и нажимаем Enter. У вас загрузится интерфейс USB-модема.

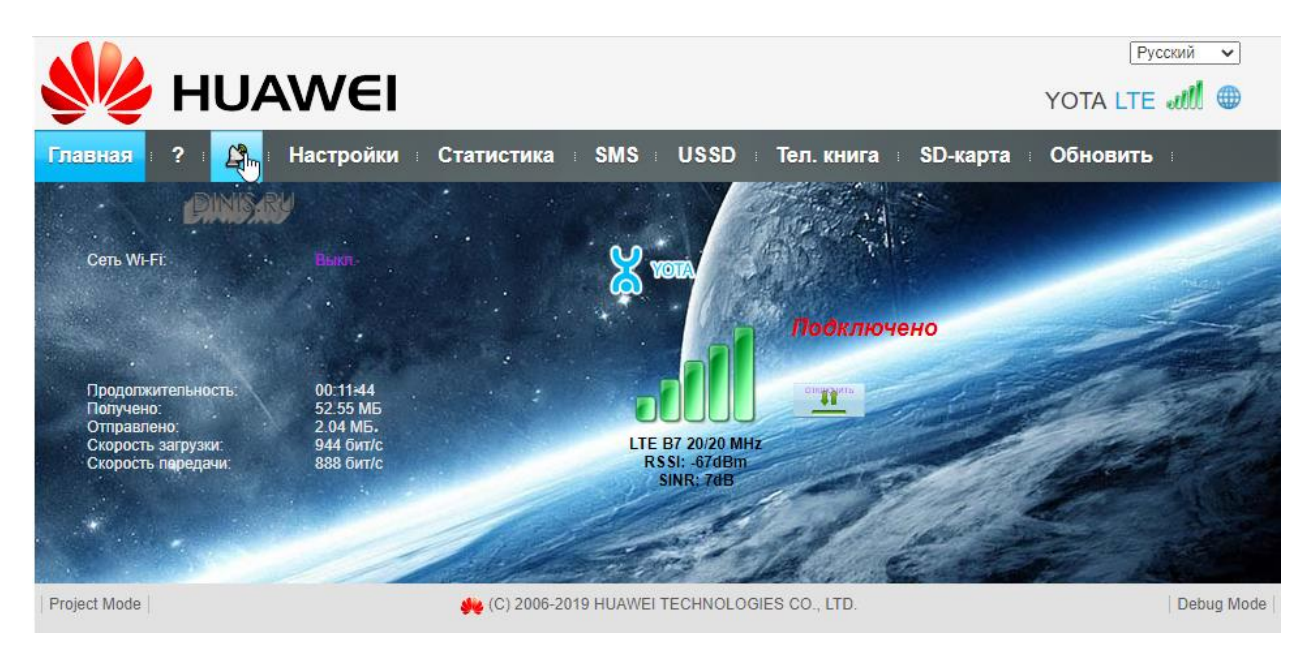

 Произведите настройку антенны, вращая ее влево, вправо с шагом 5-15 градусов и каждый раз проверяйте уровень радиосигнала от базовой станции либо скорость передачи данных.

Если модем (E3372h) приобретен в нашей компании:

8

и с точностью до сантиметра направить антенну на

Можно открыть **вкладку Антенна** БС.

Или навести мышь компьютера на уровень сигнала в правом верхнем углу и у вас появится окошко с уровнем сигнала в децибелах. При повороте антенны данные будут меняться, смотрим на параметр **RSSI (для 3G) / RSRP (для 4G)**, чем он меньше, тем лучше. **(Т.е. работает правило: -70 dBm лучше чем -90 dBm)**.

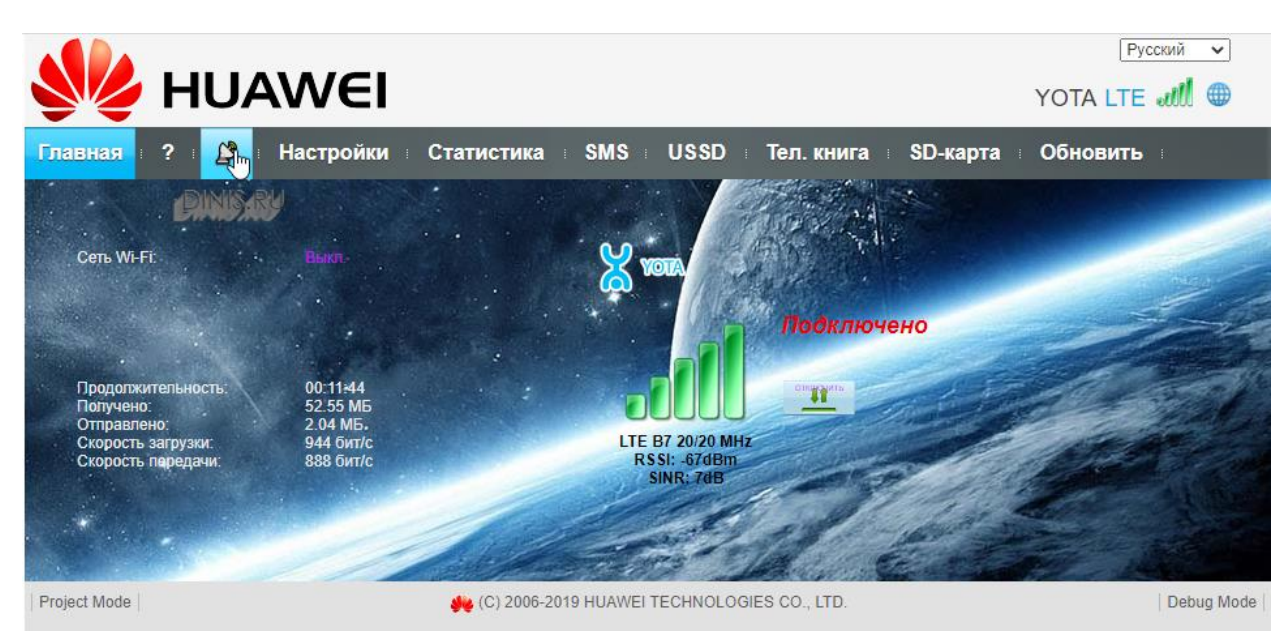

Параллельно смотрим:

**Если усиливаем 3G**, то поворачивая антенну, стараемся добиться, чтобы параметр **EI/со был наименьшим**, (т.е. -3 лучше чем 10) – от этого зависит скорость интернета.

**Если усиливаем 4G**, то поворачивая антенну, стараемся добиться, чтобы параметр **SINR был наибольшим**, (т.е. 10 лучше чем -2) – от этого зависит скорость интернета.

В какой стороне уровень сигнала лучше, туда и следует направлять антенну.

Вариант просмотра параметров в правом верхнем углу (наведя курсор на уровень сигнала) при усилении 4G:

RSSI: -89dBm RSRP: -96dBm RSRQ: -5dB SINR: 10dB

Вариант просмотра параметров в правом верхнем углу (наведя курсор на уровень сигнала) при усилении 3G:

RSSI: -75dBm RSCP: -81dBm Ec/lo: -6dB

Вкладка антенна при настройке антенны в 4G:

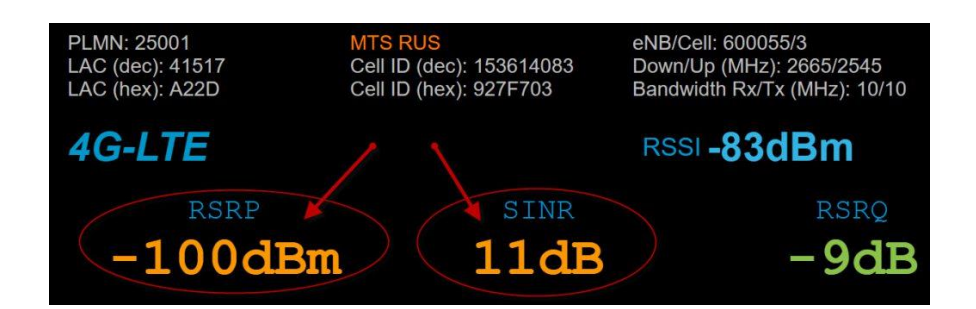

# Вкладка антенна при настройке антенны в 3G:

| PLMN: 25001<br>LAC (dec): 6617<br>LAC (hex): 19D9 | MTS RUS<br>Cell ID (dec): 146569055<br>Cell ID (hex): 8BC775F | eNB/Cell:<br>Down/Up (MHz):<br>Bandwidth Rx/Tx (MHz): |
|---------------------------------------------------|---------------------------------------------------------------|-------------------------------------------------------|
| WCDMA                                             | ↓ →                                                           | RSSI -79dBm                                           |
| rscp<br>-83dBm                                    | Ec/Io<br>-4dB                                                 |                                                       |

 Выдерживайте между поворотами интервал времени в 0,5-2,0 минуты. Затем вращайте вверх вниз с шагом 2-3 градуса. Найдя положение, при котором сигнал наиболее сильный (либо скорость передачи максимальна), затяните гайки (19)U-болта (17). Крепление антенны позволяет настраивать антенну по поляризации, для этого необходимо расслабить гайки (16) и вращая антенну по траектории (22) найдите положение при котором уровень сигнала или скорость передачи будут максимальными. После этого затяните гайки (16).

- Закрепите USB-удлинитель (11) вдоль мачты (21). Проложите и закрепите кабель от мачты до модема. Не допускайте резких перегибов, сильных натяжений, пережимов кабеля и других механических воздействий. После укладки кабеля проверьте наличие связи.

**Если модем подключен в роутер**. Необходимо подключиться компьютером (телефоном, планшетом) к роутеру по проводу или по Wi-Fi. <u>Логин и пароль от Wi–Fi указан на задней</u> <u>стороне роутера</u>. В командной строке браузера компьютера (телефона, планшета) (там, где пишется название сайта, например www.yandex.ru) набрать 192.168.8.1 и нажать Enter. У вас загрузится интерфейс модема.

# Подключить роутер к компьютеру

- Подключите блок питания к соответствующему разъему на задней панели роутера.
- Подключите один конец Ethernet-кабеля к свободному порту LAN на роутере.
- Второй конец Ethernet-кабеля подключите к Ethernet-адаптеру вашего компьютера или ноутбука.

# Настроить ІР-адрес вашего компьютера или ноутбука.

Параметры сети и Интернет

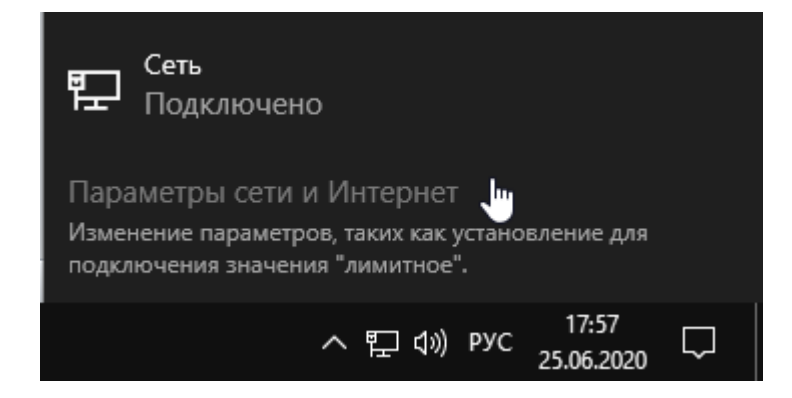

- Сетевые подключения

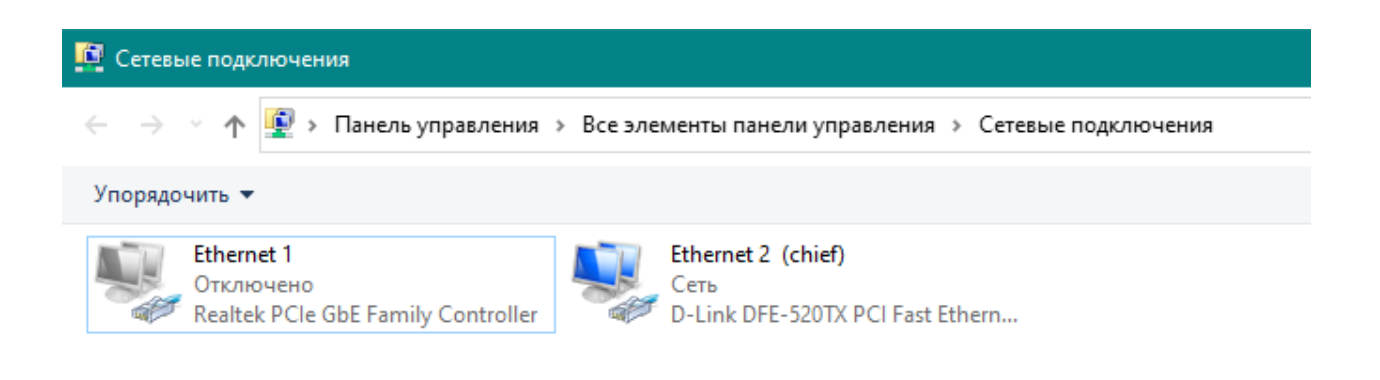

- Перейдите в свойства сетевого подключения и выберите пункт IP версии 4 (TCP/IPv4)

| 🕴 Ethernet 1: свойс                                                                                                    | тва                                                                                                    | ×                         |
|----------------------------------------------------------------------------------------------------|----------------------------------------------------------------------------------------------------|---------------------------|
| Сеть Доступ                                                                                                    |                                                                                                    |                           |
| Подключение чере:                                                                                                    | 3:                                                                                                    |                           |
| 🕎 Realtek PCIe                                                                                                    | GbE Family Controller                                                                                                    |                           |
|                                                                                                    |                                                                                                    | Настроить                 |
| Отмеченные компо                                                                                                    | ненты используются эт                                                                                                    | гим подключением:         |
| <ul> <li>Клиент для</li> <li>Общий дос</li> <li>Планирови</li> <li>Прерсии</li> <li>Протокол п</li> <li>Драйвер п</li> </ul> | а сетей Microsoft<br>туп к файлам и принтер<br>цик пакетов QoS<br>4 (TCP/IPv4)<br>иультиплексора сетево<br>ротокола LLDP (Майкро | рам для сетей Мі          |
| IP версии                                                                                                    | 6 (TCP/IPv6)                                                                                                    | ×                         |
| <                                                                                                    |                                                                                                    | >                         |
| Установить                                                                                                    | Удалить                                                                                                    | Свойства                  |
| Описание<br>Протокол ТСР/И<br>сетей, обеспечия<br>взаимолействую                                                             | <ol> <li>Стандартный протоко<br/>зающий связь между ра<br/>шими сетями</li> </ol>                                                | л глобальных<br>ззличными |

- Выберите свойства IP версии 4(TCP/IPv4)
- Выберите пункт Использовать следующий IP-адрес
- В строке **IP-адрес** пропишите 192.168.0.100
- В строке Маска подсети пропишите 255.255.255.0
- Нажмите **ОК**

| Свойства: IP версии 4 (TCP/IPv4)                                                                            | ×                                                           |
|----------------------------------------------------------------------------------------------------|-------------------------------------------------------------|
| Общие                                                                                                    |                                                             |
| Параметры IP можно назначать авто<br>поддерживает эту возможность. В г<br>параметры IP у сетевого администр | оматически, если сеть<br>противном случае узнайте<br>атора. |
| О Получить IP-адрес автоматиче                                                                              | ски                                                         |
| <ul> <li>Использовать следующий IP-а,</li> </ul>                                                            | дрес:                                                       |
| IP-адрес:                                                                                                   | 192.168.0.100                                               |
| Маска подсети:                                                                                              | 255.255.255.0                                               |
| Основной шлюз:                                                                                              |                                                             |
| Получить адрес DNS-сервера а                                                                                | втоматически                                                |
| • Использовать следующие адре                                                                               | еса DNS-серверов:                                           |
| Предпочитаемый DNS-сервер:                                                                                  |                                                             |
| Альтернативный DNS-сервер:                                                                                  | · · ·                                                       |
| Подтвердить параметры при в                                                                                 | дополнительно                                               |
|                                                                                                    | ОК Отмена                                                   |

**Запустите** web-браузер Вашего компьютера или ноутбука и в адресной строке web-браузера наберите адрес роутера (по умолчанию – 192.168.0.1). Нажмите клавишу **Enter** 

- В открывшемся окне нажмите кнопку начать

| · | D-Link<br>Building Networks for People                                                                                                    |  |
|---|----------------------------------------------------------------------------------------------------|--|
|   | Уважаемый абонент! Вы в первый раз включили устройство и для того, чтобы Вы могли начать пользоваться<br>услугами доступа к сети Интернет, Вам необходимо его настроить.<br>Для запуска мастера нажмите кнопку "Начать" |  |
|   | НАЧАТЬ                                                                                                    |  |

- Выберите язык интерфейса

| D-Link<br>Building Networks for People |                             |  |
|----------------------------------------|-----------------------------|--|
|                                        | Возможно, ваш язык Русский? |  |
|                                        | нет да                      |  |
|                                        |                             |  |

- Нажмите кнопку **ПРОДОЛЖИТЬ**, чтобы настроить устройство с помощью Мастера начальной настройки.

| <b>D-L</b><br>Building Netwo | rks for People     |                             |                                     |
|------------------------------|--------------------|-----------------------------|-------------------------------------|
|                              | Вы можете воспольз | оваться расширенными настро | йками или продолжить работу мастера |
|                              |                    | РАСШИРЕННЫЕ НАСТРОЙКИ       | ПРОДОЛЖИТЬ                          |

- Выберите способ подключения 3G/LTE модем, нажмите кнопку **ДАЛЕЕ** 

| D-Link<br>uilding Networks for People |         |       |  |  |
|---------------------------------------|---------|-------|--|--|
| Режим работы устройства               |         |       |  |  |
| Способ подключения                    |         |       |  |  |
| Выберите способ подключения           | •       |       |  |  |
| Проводное подключение<br>Wi-Fi        |         |       |  |  |
| ЗG/LTE-модем                          |         |       |  |  |
| ~5                                    |         |       |  |  |
|                                       | С назад | ДАЛЕЕ |  |  |
|                                       |         |       |  |  |

| чежим работы устроиства                                                                                                    |                      |          |
|----------------------------------------------------------------------------------------------------|----------------------|----------|
| Способ подключения                                                                                                    |                      |          |
| 3G/LTE-модем                                                                                                    | •                    |          |
| <ol> <li>Подключите к устройству USB-модем с</li> </ol>                                                                                                    | ; активной           |          |
|                                                                                                    | aumo                 | SSID_Ext |
| SIM-картой Вашего оператора или устано.<br>ктивную SIM-карту в соответствующий (                                                                                  | злот. если           | (1. 3)   |
| SIM-картой Вашего оператора или устано<br>кктивную SIM-карту в соответствующий<br>Заше устройство оснащено встроенным З<br>иодеции.                               | слот, если<br>G/LTE- |          |
| SIM-картой Вашего оператора или устано<br>кктивную SIM-карту в соответствующий о<br>Заше устройство оснащено встроенным З<br>кодемом.                             | слот, если<br>G/LTE- |          |
| SIM-картой Вашего оператора или устано<br>ктивную SIM-карту в соответствующий (<br>заше устройство оснащено встроенным 3<br>заше устройство оснащено встроенным 3 | слот, если<br>G/LTE- |          |
| М-картой Вашего оператора или устано<br>тивную SIM-карту в соответствующий (<br>зше устройство оснащено встроенным З<br>эдемом:                                   | слот, если<br>G/LTE- |          |

- Подождите пока USB-модем произведет настройку с Вашим роутером и нажмите кнопку **ДАЛЕЕ.** 

| D-Link<br>Building Networks for People                                                |  |
|---------------------------------------------------------------------------------------|--|
| Настройка USB-модема                                                                  |  |
| Ожидание подключения USB-модема                                                       |  |
| D-Link<br>Building Networks for People                                                |  |
| Настройка USB-модема                                                                  |  |
| Производитель: HUAWEI_MOBILE<br>Модель: HUAWEI_MOBILE<br>Режим: LTE                   |  |
| Соединение создано автоматически.<br>Для продолжения настройки нажмите кнопку "Далее" |  |
|                                                                                       |  |

- Настройте беспроводную сеть WI-FI,задайте пароль и имя Вашей сети,нажмите кнопку **ДАЛЕЕ.** 

| Беспроводная сеть 2.4 ГГц                                      |                                             |                                                                                                |
|----------------------------------------------------------------|---------------------------------------------|------------------------------------------------------------------------------------------------|
|                                                                |                                             |                                                                                                |
| Включить                                                       |                                             |                                                                                                |
| Вещать беспроводную сеть 2.4 ГГц                               |                                             |                                                                                                |
| Эвыключение вещания не влияет<br>качестве клиента.             | на возможность марі                         | ирутизатора подключаться к другой сети Wi-Fi в                                                 |
| Имя основной WI-Fi-сети*                                       |                                             |                                                                                                |
| DIR-620-33ac                                                   |                                             |                                                                                                |
|                                                                |                                             |                                                                                                |
| Открытая сеть                                                  |                                             |                                                                                                |
| Пароль"                                                        |                                             |                                                                                                |
| 123456789                                                      | ۲                                           |                                                                                                |
| Плина пароля должна быть от 8                                  | до 63 ASCII символов                        |                                                                                                |
|                                                                |                                             |                                                                                                |
| Включить гостевую сеть Wi-Fi                                   |                                             |                                                                                                |
| Гостевая сеть Wi-Fi позволяет<br>При этом компьютеры, подключ  | подключиться к Ваше<br>енные к данной беспр | му устройству и получить доступ в Интернет.<br>оводной сети, будут изолированы от ресурсов Ваш |
| оспосной локальной сении.<br>Это позголит обезопасить ее на ег | емя предоставления                          | доступа в Интернет сторонним пользователям.                                                    |
| onio nosconum obesonacume ce na or                             |                                             |                                                                                                |

D-T Stale

- Задайте пароль для web-интерфейса и нажмите кнопку ДАЛЕЕ.

| зменение пароля we                            | ер-интерфейса                    |                            |                  |
|-----------------------------------------------|----------------------------------|----------------------------|------------------|
| ия повышения безопасно                        | сти, пожалуйста, измените г      | роль для доступа к настрой | икам устройства. |
|                                               |                                  |                            |                  |
| роль                                          |                                  |                            |                  |
| іроль<br>?3456789                             | •                                |                            |                  |
| роль<br>!3456789<br>) Длина пароля должна бып | ©<br>пь om 1 до 31 ASCII символа |                            |                  |

- Проверьте все настройки и нажмите ПРИМЕНИТЬ

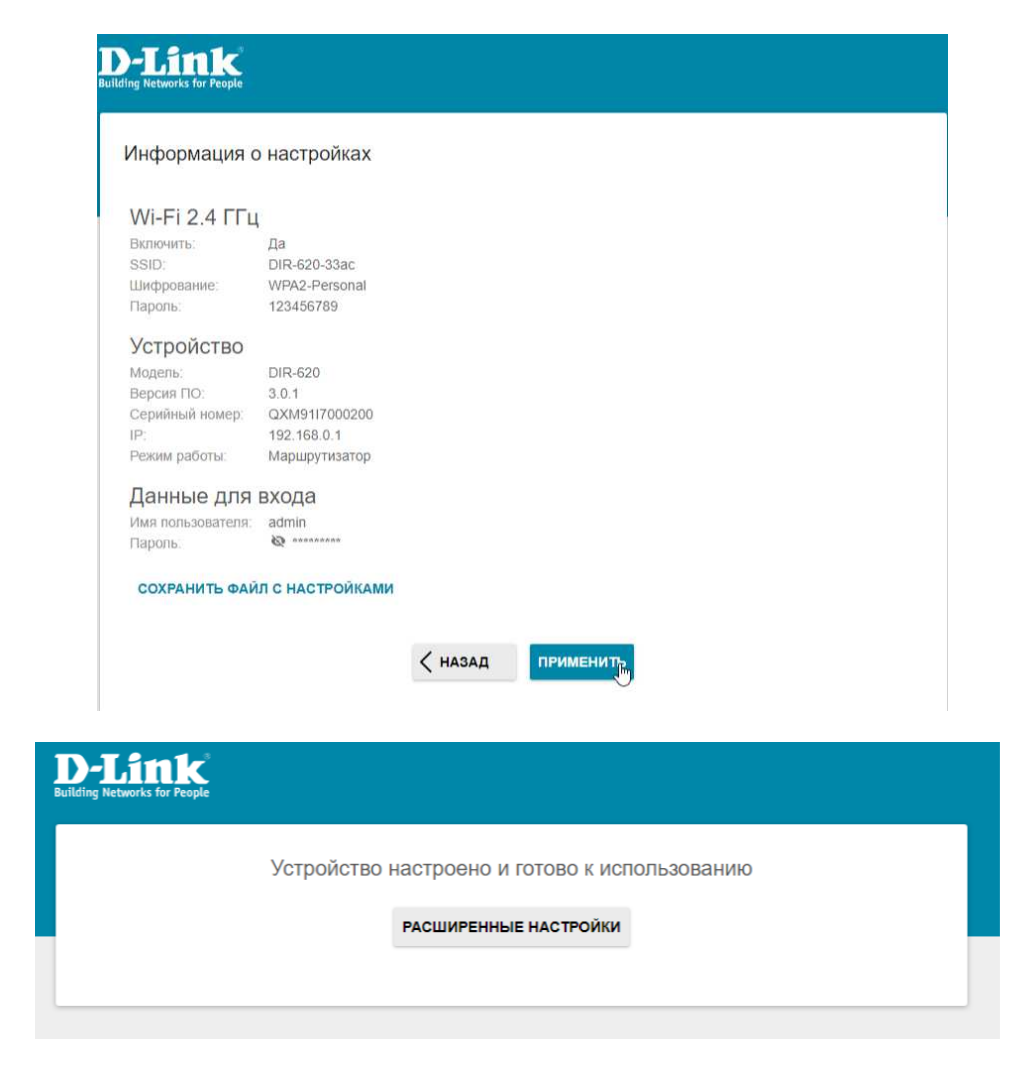

При следующих обращениях в web-интерфейсу роутера по адресу 192.168.0.1 (по умолчанию) будет открываться страница входа в систему. Введите имя пользователя **admin** в поле **Имя пользователя** и заданный Вами пароль администратора в поле **Пароль**, затем нажмите кнопку вход.

Настроить "Получать IP-адрес автоматически"

- Выберите свойства IP версии 4(TCP/IPv4)
- Выберите пункт Получать IP-адрес автоматически
- Нажмите ОК

| Свойства: IP версии 4 (TCP/IPv4)                                                                         | ×                                                            |
|----------------------------------------------------------------------------------------------------|--------------------------------------------------------------|
| Общие Альтернативная конфигура                                                                           | ация                                                         |
| Параметры IP можно назначать авт<br>поддерживает эту возможность. В<br>параметры IP у сетевого администр | оматически, если сеть<br>противном случае узнайте<br>ратора. |
| Получить IP-адрес автоматиче                                                                             | ески                                                         |
| ОИспользовать следующий IP-а                                                                             | адрес:                                                       |
| IP-адрес:                                                                                                | · · · · · · · · ·                                            |
| Маска подсети:                                                                                           | · · · · ·                                                    |
| Основной шлюз:                                                                                           |                                                              |
| Получить адрес DNS-сервера а                                                                             | автоматически                                                |
| • Использовать следующие адр                                                                             | eca DNS-серверов:                                            |
| Предпочитаемый DNS-сервер:                                                                               |                                                              |
| Альтернативный DNS-сервер:                                                                               |                                                              |
| Подтвердить параметры при                                                                                | выходе Дополнительно                                         |
|                                                                                                    | Отмена                                                       |

Настроить хороший сигнал интернета.

- Собираем последовательно всю сеть: Антенна > Кабельная сборка > адаптер для модема > 3G/4G модем > роутер>компьютер или ноутбук.
- Подключите USB-модем в роутер.
   В адресной строке браузера (там, где пишется название сайта, например <u>www.yandex.ru</u>) набираем 192.168.8.1 и нажимаем Enter. У вас загрузится интерфейс USB-модема.

## Если модем (E3372h) приобретен в нашей компании: Можно открыть вкладку

Антенна и с точностью до сантиметра направить антенну на БС. Или навести мышь компьютера на уровень сигнала в правом верхнем углу и у вас появится окошко с уровнем сигнала в децибелах. При повороте антенны данные будут меняться, смотрим на параметр RSSI (для 3G) / RSRP (для 4G), чем он меньше, тем лучше. (Т.е. работает правило: -70 dBm лучше чем -90 dBm).

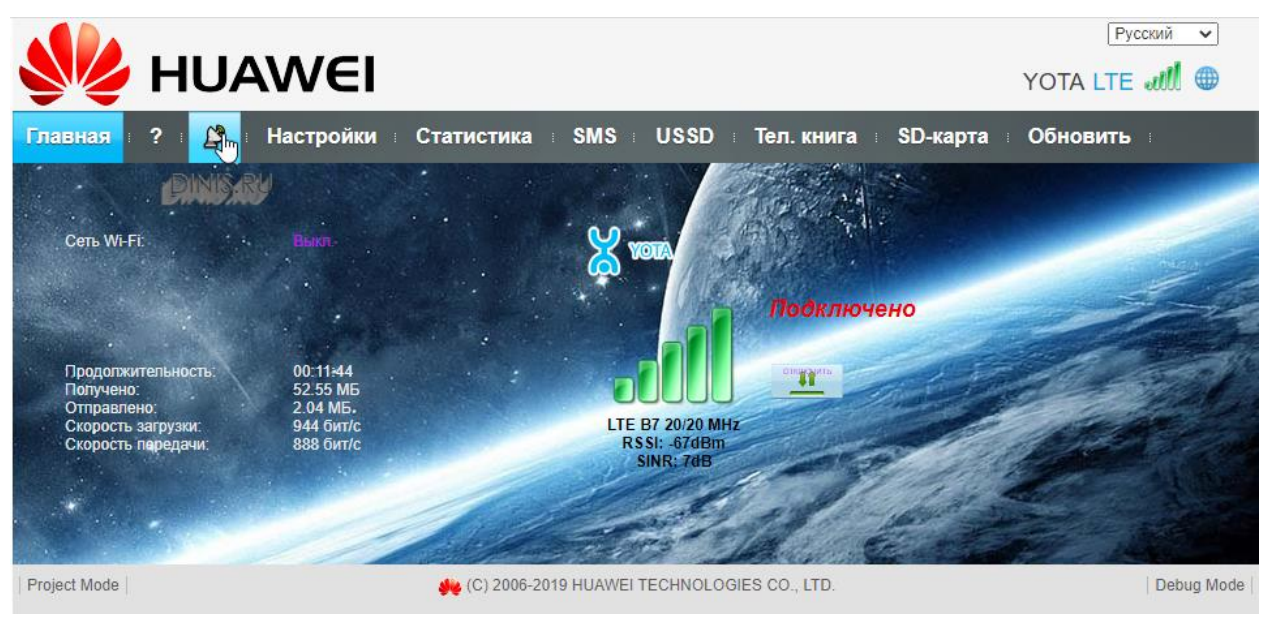

Параллельно смотрим:

**Если усиливаем 3G**, то поворачивая антенну, стараемся добиться, чтобы параметр **El/со был наименьшим**, (т.е. -3 лучше чем 10) – от этого зависит скорость интернета.

**Если усиливаем 4G**, то поворачивая антенну, стараемся добиться, чтобы параметр **SINR был наибольшим**, (т.е. 10 лучше чем -2) – от этого зависит скорость интернета.

В какой стороне уровень сигнала лучше, туда и следует направлять антенну.

Вариант просмотра параметров в правом верхнем углу (наведя курсор на уровень сигнала) при усилении 4G:

RSSI: -89dBm RSRP: -96dBm RSRQ: -5dB SINR: 10dB

Вариант просмотра параметров в правом верхнем углу (наведя курсор на уровень сигнала) при усилении 3G:

RSSI: -75dBm RSCP: -81dBm Ec/lo: -6dB

#### Вкладка антенна при настройке антенны в 4G:

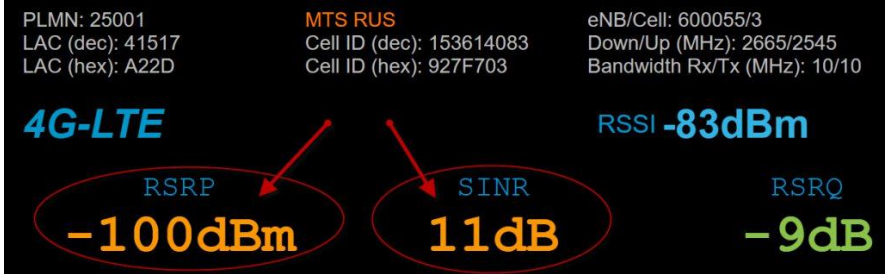

Вкладка антенна при настройке антенны в 3G:

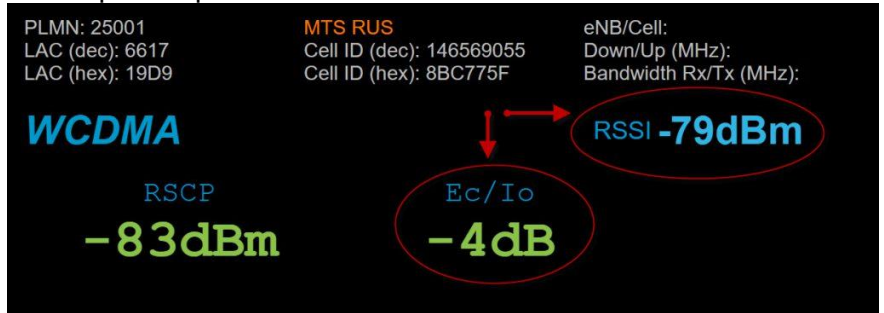

#### Система смонтирована и настроена ! Приятного пользования!